# How to view your Timetable

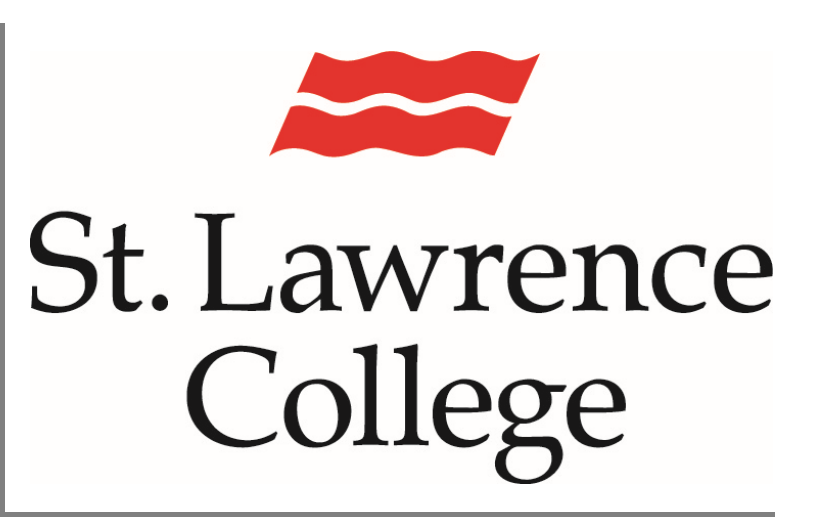

This manual contains pertinent information about viewing your Timetable through the slc.me portal

August 2024

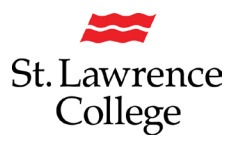

#### About

This How-to Guide will allow you to view the Timetable for your courses.

#### Log into your slc.me Portal

Scroll Down until you see the small black & white icons:

1. Click on 'Timetable – Academic Records'

|    | Course Evaluations                      | ē   | Outlook                      | ۲  | Blackboard                                 | <b>T</b>          | Teams                     |
|----|-----------------------------------------|-----|------------------------------|----|--------------------------------------------|-------------------|---------------------------|
| 7  | UR SLC                                  |     | slc.me Apps                  |    | Transcript – Academic Progress             | $\bigoplus$       | Grades - Academic Records |
| 6  | Fees – Financial Account                | Z   | Enrolment - Academic Records |    | Timetable – Academic Records               | Р. <sub>ў</sub> . | Academic Accomodations    |
|    | Apply to Graduate – Academic<br>Records | ංරු | My Hub                       | ζΞ | Applicant Hub – Student Services<br>Center | ô                 | DUO Registration          |
| Ģ  | Live Chat & Support                     | 8   | File Shares                  | Ō  | Print Services                             | 000               | SLC Libraries             |
| in | LinkedIn Learning                       | Ê۵  | College Website              | C  | Staff Directory                            | €                 | Password Reset Setup      |
| 0  | SNAP! Identity Update                   | ≶≡  | Renew Accommodation Letter   | >  | Innovation Hub Booking                     |                   |                           |

- 2. You will be brought to the PeopleSoft 'Student Homepage'
- 3. Click on 'Academic Records'

|                   | Academic Progress |           |
|-------------------|-------------------|-----------|
| Incomplet         | e 25%             | EBA       |
|                   | 75% Complete      |           |
| Financial Account | Profile           | Tasks     |
| <b></b>           | 20                | į         |
|                   |                   | 2 To Do's |
| Admissions        | SLC Blackboard    | SLC Email |
|                   |                   | ×         |

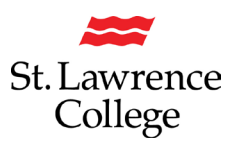

4. Click on 'View My Classes/Schedule'

| ←                             |                |                               |           |          |         |               |
|-------------------------------|----------------|-------------------------------|-----------|----------|---------|---------------|
| Course History                |                |                               |           |          |         |               |
| Course History                | Course History |                               |           |          |         |               |
| Tiew My Classes/Schedule      |                |                               |           |          |         |               |
| View Grades                   | Class 14       | Description 1                 | Term ↑↓   | Grade 11 | Units 1 | Status ↑↓     |
| Enrolment Verification Letter | ACCT 30        | Managerial Accounting         | Fall 2023 |          | 3.00    | 🔶 In Progress |
| View Unofficial Transcript    | BLAW 1         | Business Law: Contract/Tort   | Fall 2023 |          | 3.00    | In Progress   |
| Request Official Transcript   | CARE 20        | Career and Placement Prep     | Fall 2023 |          | 3.00    | 🔶 In Progress |
| Physication for Graduation    | COMP 97        | Intermediate Excel and Access | Fall 2023 |          | 3.00    | 🔶 In Progress |
| Student Accomodations View    | GENE 165       | Intro to Intercultural Comm   | Fall 2023 |          | 3.00    | In Progress   |
|                               | HUMA 1079      | Organizational Behaviour      | Fall 2023 |          | 3.00    | In Progress   |
|                               | HUMA 4         | Training and Development      | Fall 2023 |          | 3.00    | 🔶 In Progress |

5. Click on 'By Date'

| View My Classes               |                                           |                                            |                         |  |
|-------------------------------|-------------------------------------------|--------------------------------------------|-------------------------|--|
| Fall 2023<br>Undergraduate    |                                           |                                            |                         |  |
| Course History                | By Class                                  |                                            | By Date                 |  |
| View My Classes/Schedule      | Printable Page                            | Show Enrolled Classes Show Dropped Classes | 0                       |  |
| is View Grades                | ~ ACCT 30 Managerial Accounting           |                                            |                         |  |
| Enrolment Verification Letter | Status Units Grading Basis                | Grade Academic Program                     | Requirement Designation |  |
| View Unofficial Transcript    | Enrolled 3.00 St. Lawrence Grading Scheme | Business - Human Resources                 |                         |  |
| Request Official Transcript   | Class Start/End Dates                     | Days and Times                             | Room                    |  |
| Application for Graduation    | 09/06/2023 - 12/15/2023                   | Days: Thursday<br>Times: 8:30AM to 11:30AM | Alternate Delivery      |  |
| Student Accomodations View    | Enrollment Deadlines No Exams Scheduled   |                                            |                         |  |
|                               | V RI AW 1 Business Law: Contract/Tort     |                                            |                         |  |

#### 6. Click on 'Calendar View'

| View My Classes               |                    |                    |                                      |                  |
|-------------------------------|--------------------|--------------------|--------------------------------------|------------------|
| Fall 2023<br>Undergraduate    |                    |                    |                                      |                  |
| Course History                |                    | By Class           |                                      | By Date          |
| View My Classes/Schedule      | Printable Page     | Show Enrolled      | Classes Show Dropped Classes Show    | v Exam Schedule  |
| View Grades                   |                    |                    | List View Calendar View              |                  |
| Enrolment Verification Letter |                    | From 11/0          | 03/2023 To 11/09/2023                |                  |
| View Unofficial Transcript    | Friday November 3  |                    |                                      |                  |
|                               | 11:30AM            | GENE 165 Lecture   | Room: Kingston 33090                 | Status: Enrolled |
| Request Official Transcript   | Monday November 6  |                    |                                      |                  |
| Application for Graduation    | 1:30PM             | COMP 97 Laboratory | Room: Kingston Bus Computer Lb 11400 | Status: Enrolled |
| Student Accomodations View    | Tuesday November 7 |                    |                                      |                  |
|                               | 8:30AM             | HUMA 1079 Lecture  | Room: Kingston K01040                | Status: Enrolled |
|                               | 2:30PM             | BLAW 1 Lecture     | Room: Alternate Delivery             | Status: Enrolled |

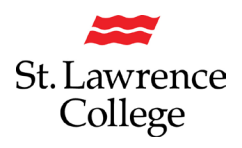

7. Click on one of your classes to see further information about the course:

| View My Classes                 |              |                                         |                                   |                                         |                                    |                                                              |                   |  |
|---------------------------------|--------------|-----------------------------------------|-----------------------------------|-----------------------------------------|------------------------------------|--------------------------------------------------------------|-------------------|--|
| Fall 2023<br>Undergraduate      |              |                                         |                                   |                                         |                                    |                                                              |                   |  |
| Course History                  |              |                                         | By Class                          |                                         |                                    |                                                              | By Date           |  |
| View My Classes/Schedule        | Printable Pa | age                                     |                                   | Show Enrolled Classes                   |                                    | Show Dropped Classes Show Exam Schedu                        |                   |  |
| 🐻 View Grades                   |              |                                         |                                   | List Vie                                | w Calendar View                    |                                                              |                   |  |
| Enrolment Verification Letter   |              |                                         | Week of 11/03                     | /2023 Etart Time                        | 8:00AM                             | End Time 6:00PM                                              |                   |  |
| Free View Unofficial Transcript | T            |                                         |                                   |                                         |                                    |                                                              |                   |  |
|                                 | Time         | Monday<br>Oct 30                        | Tuesday<br>Oct 31                 | Wednesday<br>Nov 1                      | Thursday<br>Nov 2                  | Friday<br>Nov 3                                              | Saturday<br>Nov 4 |  |
| Request Official Transcript     | 12:00PM      |                                         |                                   |                                         |                                    |                                                              |                   |  |
| Physication for Graduation      | 42-200M      |                                         |                                   |                                         |                                    |                                                              |                   |  |
| Student Accomodations View      | 1:00PM       |                                         |                                   |                                         |                                    | GENE 165 Lecture<br>11:30 AM-2:30 PM<br>Room: Kingston 33090 |                   |  |
|                                 | 1:30PM       |                                         |                                   |                                         |                                    |                                                              |                   |  |
|                                 | 2:00PM       |                                         |                                   |                                         |                                    |                                                              |                   |  |
|                                 | 2:30PM       | COMP 97 Laboratory<br>1:30 PM-4:30 PM   |                                   |                                         | CARE 20 Lecture<br>2:30 PM-3:30 PM |                                                              |                   |  |
|                                 | 3:00PM       | Room: Kingston Bus<br>Computer Lb 11400 |                                   |                                         | Room: Kingston Class<br>Room 44110 |                                                              |                   |  |
|                                 | 3:30PM       |                                         | BLAW 1 Lecture<br>2:30 PM-5:30 PM |                                         |                                    |                                                              |                   |  |
|                                 | 4:00PM       |                                         | Room: Alternate<br>Delivery       | CARE 20 Lecture                         |                                    |                                                              |                   |  |
|                                 | 4:30PM       |                                         |                                   | 3:30 PM-5:30 PM<br>Room: Kingston 33090 |                                    |                                                              |                   |  |
|                                 | 5:00PM       |                                         |                                   |                                         |                                    |                                                              |                   |  |

8. Click on 'Meeting Information'

| Mee   | ting Information            | Enrollment Information | Class Det | ails     | Class Availability     |
|-------|-----------------------------|------------------------|-----------|----------|------------------------|
| CARE  | 20 Career and Placement Pre | p                      |           |          |                        |
|       |                             |                        |           |          | Status : Oper          |
| Jnits | Grading                     | Instru                 | tion Mode | Location | Status : Ope<br>Campus |

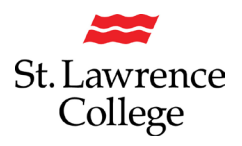

9. You will now be able to view other details, including room, time of class, and instructor's name

|                         |             | Class Inform         | ation                     | >                  |
|-------------------------|-------------|----------------------|---------------------------|--------------------|
| Meeting Information     | En          | rollment Information | Class Details             | Class Availability |
| CARE 20 Career and Pla  | cement Prep |                      |                           | Status : Open      |
| Meeting Dates           | Days        | Times                | Room                      | Instructor         |
| 09/06/2023 - 12/15/2023 | Wednesday   | 3:30PM to 5:30PM     | Kingston 33090            | John Smith         |
| 09/06/2023 - 12/15/2023 | Thursday    | 2:30PM to 3:30PM     | Kingston Class Room 44110 | John Smith         |